# KTR 인터넷서비스 사용설명서

1. KTR(한국화학융합시험연구원) 인터넷 신청서비스(www.ktr.or.kr)에 오신 것을 환영합니다.

그동안 시험분석을 의뢰하기 위하여 저희 KTR을 방문할 때 여러가지 이유(교통체증, KTR 방문거리 등)로 많은 시간을 소모하신 점을 감안하여 고객님께서 편리하게 근무현장에서 직접 시험분석을 신청할 수 있는 온라인 인터넷 신청 프로그램을 제공하고 있습니다.

최초로 인터넷 신청 서비스를 이용하고자 하시는 분은 원하시는 ID와 PASSWORD로 회원 가입 후 사업자등록증을 저희 KTR FAX(02-2634-1008)로 송부하시면 등록해 드립니다. ① 사업자등록증 사본 (KTR을 처음 이용하는 고객 또는 사업자가 변경된 고객에 한함) ② 서비스 이용방법 설명 (매뉴얼 다운로드)

③ FAX 송부 후 등록이 완료되면 인터넷 서비스 이용이 가능합니다.

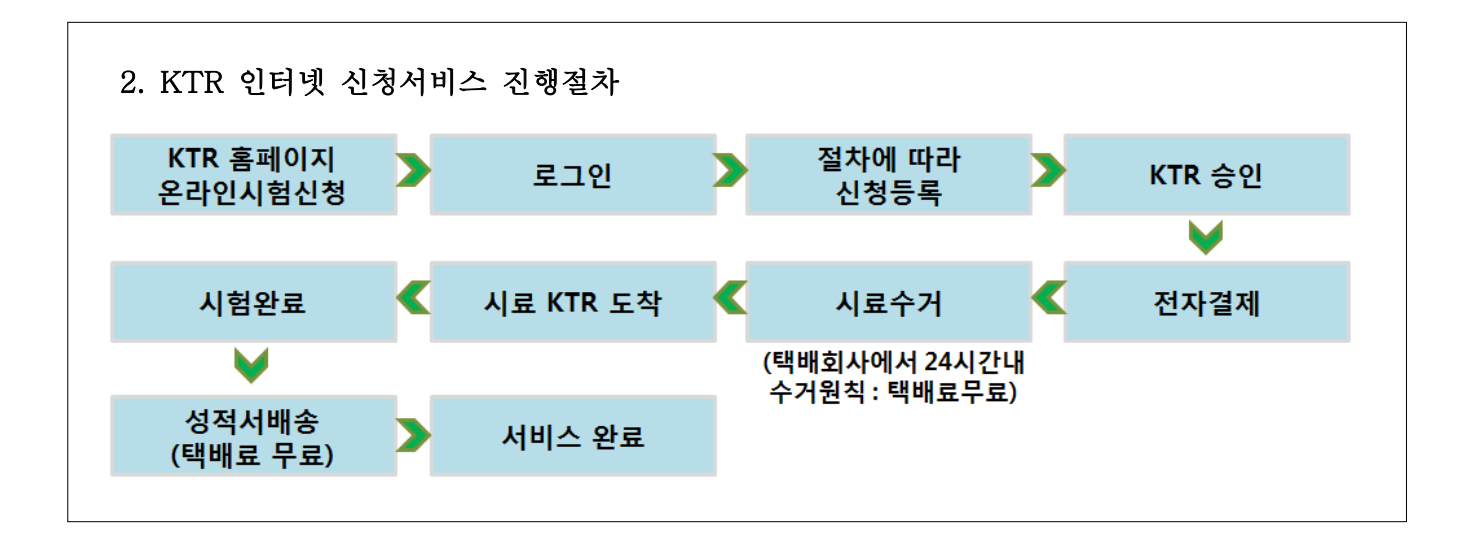

#### 3. KTR 인터넷 신청서비스 이용 시 문제점 해결

- 인터넷 접수 매뉴얼을 미리 숙지하시고 진행하여 주십시오.
- 신청진행 시 각 메뉴마다 간단한 설명내용이 있습니다.
- 진행하기 어려우시면 KTR 상담원에게 전화로 문의바랍니다. (Tel. 02-2164-0133~8)

#### 4. 인터넷 접수 이용고객에게는 마일리지 포인트를 적립하여 드립니다.

#### 5. 고객님이 준비할 사항

- 인터넷 접수 신청 후 택배포장을 준비하시고 기다려 주십시오.(주소 기재 불필요) (택배비 연구원 부담 : 무게 15kg 이내, 부피 60cm x 60cm x60cm)
- 택배회사에서 24시간 내 시료수거를 원칙으로 고객님께 연락 후 방문합니다.

## ▶ 온라인 시험신청 접수 방법

# KTR 홈페이지(www.ktr.or.kr)에서 [온라인 접수]를 클릭합니다.

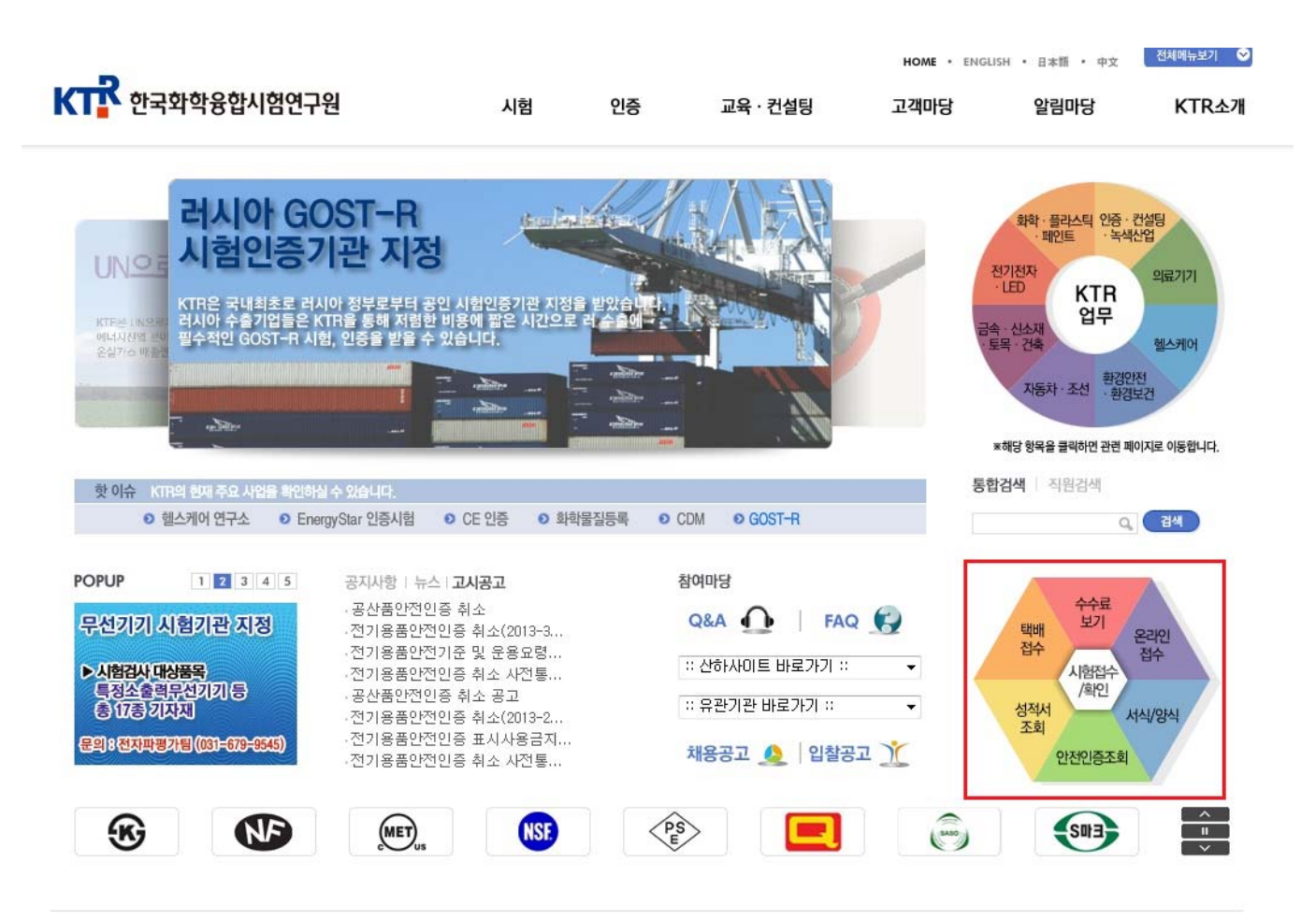

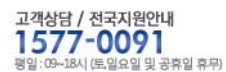

#### 개인정보보호정책 | Sitemap 찾아오시는 길

서울특별시 영등포구 영등포동 87+88-2 대표자:조기성 사업자등록번호 107-82-14534 Tel: 02-2164-0011 Fax: 02-2634-1008 Copyright (z) 2010 Korea Testing & Research Institute. All rights reserved.

# ▶ 아래 화면에서 "온라인 상담/접수 바로가기"를 클릭하시면 새로운 팝업창이 나타납니다.

| _                           |     |                                       |                |                            |                          | HOME •                      | ENGLISH    | • 日本語 • 中文                     | 전체메뉴보기  | ⊘_           |
|-----------------------------|-----|---------------------------------------|----------------|----------------------------|--------------------------|-----------------------------|------------|--------------------------------|---------|--------------|
| KT 한국화학융합시험역                | 견구원 | 시험                                    |                | 인증                         | 교육·컨설팅                   | 고객마당                        |            | 알림마당                           | KTR     | 노개           |
|                             |     |                                       |                |                            |                          |                             |            |                                |         |              |
| 고객마당<br><sup>CUSTOMER</sup> |     | 온라인접수 ONLINE<br>■ 고객마당 > 온라인접수        | RECEPT<br>> 온라 | Пом   <b>온라인접</b> :<br>인접수 | ÷                        |                             |            |                                | X       |              |
| 방문접수                        | >   |                                       |                |                            |                          |                             |            |                                |         | Quick Menu   |
| 택배접수                        | >   |                                       |                |                            |                          |                             |            |                                |         |              |
| 온라인접수                       | >   | 인터넷접수시스템 이용                           | 용안내            |                            |                          |                             |            |                                |         | 온라인<br>상담/접수 |
| - 온라인접수                     |     | • KTR(한국화학융합시                         | 험연구            | 2원) 인터넷 접수                 | 시스템에 오신                  | 것을 환영합니다.                   |            |                                |         | E            |
| - 성적서 조회                    |     | KTR은 고객 여러분께서                         | 저희K            | TR을 방문하여 시                 | 험접수를 수행하;                | 일 때 발생하는 여러 불?              | 편함(교       | 통체증 및 시간/교통                    | 비 소요    | 성적서 확인       |
| - 성적서 조회(전기전자)              |     | 등)을 덜어드리기 위해 :                        | 고객님까           | 게서 편리하게 근두<br>IEL          | 현장에서 직접 시                | 험분석을 신청할 수 있                | 도록 온       | 라인 시험접수 시스                     | 템을 시험   | 0            |
| - 안전인증조회(인증번호)              |     | 연구원 죄소도 제공하고                          | 있습니            | 1Lł.                       |                          |                             |            |                                |         | 안전인증조희       |
| - 안전인증조회(업체명)               |     | 처음 인터넷신청서비스템<br>마치시 후 가양시청하지          | 를이용혀<br>며 kTF  | 하고자 하는 고객까<br>B에서 히워 수이흐   | 에서는 온라인신칭<br>- 서비스를 미용하  | '접수 페이지에서 회원'<br>'삭 수 있습니다' | 가입을 늘      | 클럭, 양식에 맞춰 호                   | 원가입을    |              |
| - 수수료보기                     |     | 지원 산파운 권운 이용                          | e un           | 비니기에졌다네니                   |                          |                             | <b>в</b> т | . H174 π <del>π</del> .λοι θια |         | 수수료 보기       |
| = 신서제곱게산지                   |     | 사업자등록증을 팩스를                           | 야지기<br>킬보내     | 1다 기급정보에 :<br>주시기 바랍니다     | 건공사업(사업사<br>.(FAX: 02-26 | r등록등 번호, 대표자<br>34-1008)    | 8, 73      | 2년왕 포함)에 있는                    | 10 22   |              |
| 자료실                         | >   | ※주아 : 사용IN는 5자 0                      | [산 인]로         | 명해이는 호텔 JET                |                          |                             |            |                                |         | 양식           |
| KTR에 바란다.                   | >   | X140 ABBE 34 9                        | 10 8-          |                            |                          |                             |            |                                |         | A            |
| Q&A                         | >   | ▶ KTB 안터넷신청서비.                        | 스 진행           | 절차                         |                          |                             |            |                                |         | FAQ          |
| 채용Q&A                       | >   |                                       |                |                            |                          |                             |            |                                |         | тор          |
| FAQ                         | >   | KTR 홈페이지<br>온라인접수 접속                  | >              | 가입신종<br>사업자등록종             | 형<br>동 제출 >              | 가입승인(KTR)                   | >          | 로그인                            |         |              |
| Q. 검색                       |     |                                       |                |                            |                          |                             |            |                                |         |              |
|                             |     |                                       |                |                            |                          |                             |            |                                |         |              |
|                             |     | 전자세금계산서 발급                            | <              | 전자결기                       | a <                      | KTR 승인                      | <          | 절차에 따라 신                       | 청등록     |              |
|                             |     |                                       |                |                            | `.                       |                             |            |                                |         |              |
|                             |     |                                       |                |                            |                          |                             |            |                                |         |              |
|                             |     | ····································· | Щ >            | 시료 KTR                     | 도착 >                     | 시험완료                        | >          | 성적서 배<br>(택배료 무                | 송<br>료) |              |

#### KTR 인터넷신청서비스 이용 참고사항

- 인터넷접수 매뉴얼을 미리 숙지하시고 진행하여 주십시오.

- 신청 진행시 각 메뉴마타 간단한 설명이 있습니다. 인터넷 접수 진행이 어려우실 경우 KTR 상담원에게 전화 연락바랍니다. (Tel. 02-2164-0011)
- 인터넷 접수 이용 고객께는 마일리지 포인트를 적립하여 드립니다.

#### ▶ 인터넷 접수후 준비사항

- 시험 시료 택배접수를 위해 준비해 주시기 바랍니다.
- 택배비 연구원부담 : 무게 15kg 이내, 부피 60cm×60cm 모두 만족)
- 24시간 내 수거를 원칙으로 대한통운에서 시료를 접수하기 위해 고객님께 연락후 방문합니다.
- 시험이 완료되면 SMS서비스로 알려드립니다.
- 성적서발급 : 성적서는 택배로 발송되며, 직접 방문해 성적서를 수령하시거나 FAX 또는 이메일로 발송을 원하실 경우 시험신청서 작성시 요청하시면 됩니다.

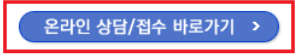

# I. 사용자 창의 Login 화면 설명

| 🥔 ⅲ 한국화학융합시험연구원 온라인신청접수시스템 ⅲ - Windows Internet Explorer                                                                                                    | × |
|----------------------------------------------------------------------------------------------------|---|
| राषे विश्व के प्रिये के प्रिये के |   |
| 중 콜센터 문의 1577-0091▲                                                                                                    |   |
| Log In 로/그/인           다 한 한 한 한 한 한 한 한 한 한 한 한 한 한 한 한 한 한 한                                                                                                    |   |

# ▶ ID, PASSWORD를 부여받아 인터넷 접수를 원하시는 고객

## - ②항에 따라 회원 가입 후 KTR에 사업자등록증 FAX 송부

- KTR 승인 완료 후 등록한 ①항에서 ID, PASSWORD로 로그인을 하시면 ③~⑥을 이용하실 수 있습니다.

▶ ③항은 PART Ⅱ에서 자세히 설명해 드리겠습니다.

## ▶ **④~**⑥항

④접수내역 확인 : 접수등록한 자료(과거 및 진행중인 자료)의 접수진행사항을 확인할 수 있습니다.(승인대기, 승인완료, 결제완료 등)

⑤ 과거항목조회 : 과거 접수한 자료를 불러와서 시험 항목 및 업체 변경 후 바로 접수 가능합니다.

| ₭₸₽ 한국화학융합시       | 험연구원 🧕           | 온라인신청접수  | <ul> <li>या वर्ष</li> </ul> | শাৰ্পৰ্য 🖣     | এসন্ঠম্বত্র 🌍   | 원격지원요청                       | ) |
|-------------------|------------------|----------|-----------------------------|----------------|-----------------|------------------------------|---|
| 8                 | 2<br>20°См<br>10 |          |                             |                | Online<br>온라인신청 | Application System<br> 접수시스템 |   |
| 🔒 📃 🔤 님 안녕하세      | 요 로그아웃 정보수정      | 마일리지조회   | 진행상황보기                      |                | ☞ 콜셴!           | 러 문의 1577-0091 🔺             |   |
| ◎ 과거항목조회          |                  |          |                             |                | Home > 온라인 신청접  | 수시스템 ≻ 과거항목조:                | Σ |
| ▶ 품목명<br>▶ 접수일자   | → XII #          | 59<br>() | Þ                           | <b>진행상태</b> 전체 | •               | ▶검색                          |   |
| *제품명을 클릭해주세요.     |                  |          |                             |                |                 |                              |   |
| 접수진행              | 접수번호             | 품목명      | 제품명                         | 접수일자           | 발급예정일           | 총금액                          |   |
| 조회된 Data가 존재 하지 않 | 습니다              |          |                             |                |                 |                              |   |

⑥ 콜센터 문의 : 온라인 신청 접수 시 전반적인 문의는 콜센터 1577-0091로 연락주시면 바로 해결해드리겠습니다.

## Ⅱ. 온라인 신청 접수 방법

- ③ 항 온라인 신청 접수
  - 일반 고객 : 품목별 시험수수료 보기, 견적서 인쇄 가능
  - Login 고객 : 온라인 신청 접수진행(Login 고객만) 가능
- ▶ 온라인 신청 접수를 클릭하면 접수진행사항, 대분류, 상세분류, 품목을 확인하실 수 있습니다.

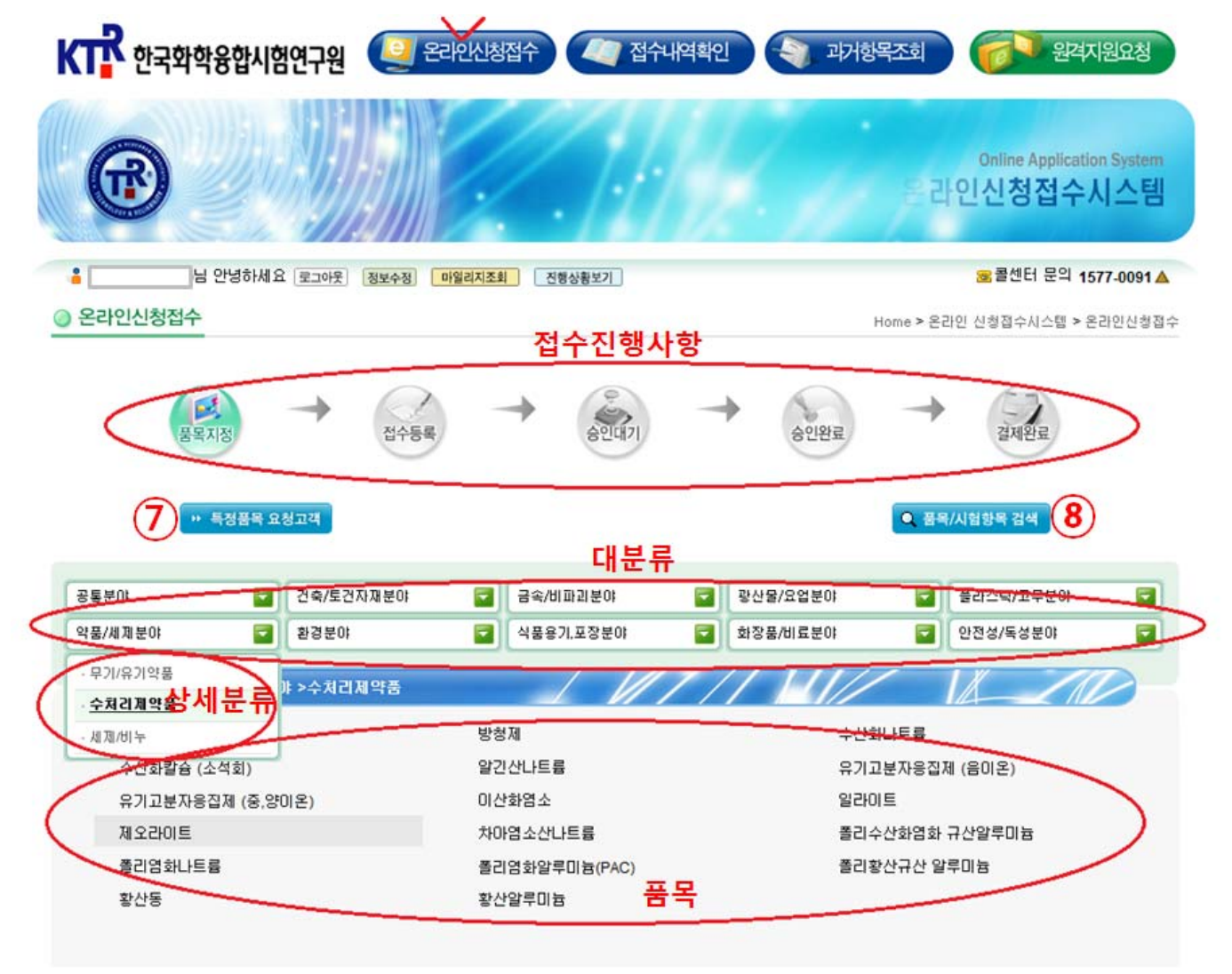

- ▶ ⑦항 특정품목 요청고객
  - 동일품목과 항목을 반복적으로 의뢰하시는 고객님께서 이용하시면 편리합니다.
  - 특정품목 요청고객으로 등록을 원하시면 KTR에 요청하십시오. (등록 요건 확인 후 등록)
  - 요청하신 품목은 고객님의 ID, PASSWORD로만 검색이 가능합니다.

▶ ⑧항 품목/시험항목 검색 : 품목명 혹은 시험항목을 알면 검색 가능합니다.

| • 인국외악융압시엄언                                                                                                    | 178 <b>9</b> 040                                                                                                    | Cour                                                                                                    | 비내에                                                                                                    |                                                                                                    |
|----------------------------------------------------------------------------------------------------|----------------------------------------------------------------------------------------------------|----------------------------------------------------------------------------------------------------|----------------------------------------------------------------------------------------------------|----------------------------------------------------------------------------------------------------|
| <b>®</b>                                                                                                    |                                                                                                    |                                                                                                    |                                                                                                    | Online Application Sys<br>라인신청접수시스                                                                                                    |
| 님 안녕하세요 [                                                                                                    | 도그아웃 정보수정 마일리                                                                                                    | 지조회 전형상황보기                                                                                                    | )                                                                                                    | ☞ 튤센터 문의 1577-00                                                                                                    |
| 풍목/시험항목 검색                                                                                                    |                                                                                                    |                                                                                                    |                                                                                                    | Home > 온라인 신형꼅수시스탭 > 품목/시험험                                                                                                    |
|                                                                                                    | $\bigcirc$                                                                                                    |                                                                                                    |                                                                                                    | 0 0                                                                                                    |
| · 품옥명                                                                                                    | · 시험한옥명                                                                                                    | · 시험별                                                                                                    | 912                                                                                                    | , <b>#0</b> ; ऌ <b>श → , २३</b> थ                                                                                                    |
| , 품 <b>목명</b><br>품목명                                                                                                    | · 시험함옥명<br>분야                                                                                                    | › <b>시험</b> 병<br>상세분야                                                                                                    | S법<br>시영방법                                                                                                    | · 분야 전체 - • 정체<br>비교                                                                                                    |
| • 품옥명<br>중옥명<br>가교화 흘리에빌친(PE-X)                                                                                                    | • 사험함옥명<br>분야<br>공동분야                                                                                                    | · 사험보<br>상세분야<br>수도용 기자제 용<br>출 시험                                                                                                    | 방법<br>시험방법<br>KS M 3357                                                                                                    | • 분야 전체 - · 검색           · 분야         전체 - · 검색           비고         KS 품목, 시업편(지름 75mm 이하 : 1m × 1개 / 지름 100mm 이상 : 0.5m × 1개) (지름 100mm 이상의 관은 한쪽면을 막아 주셔야만 시험 가능합니다)                                                                                                    |
| • 품목명<br>풍목명<br>가교화 플리에틸렌(PE-X)<br>가교화 플리에틸렌(PE-X)                                                                                             | · 사험한옥명      · 분야      공통분야      클라스틱/고무분야                                                                                                    | · 사업보<br>상세분야<br>수도용 기자제 용<br>출 시험<br>플라스틱                                                                                                    | 8법<br>사형방법<br>KS M 3357<br>KS M 3357                                                                                                    | • 분야 전체 ● • 현석<br>비교<br>KS 품목, 시험편(지름 75mm 이하 : 1m × 1개 / 지름<br>100mm 이상 : 0.5m × 1개) (지름 100mm 이상의 관은<br>한독면을 막아 주셔야만 시험 가능합니다)<br>용출시편 : 1m × 4개                                                                                                    |
| • 품옥명<br>종옥명<br>기교화 볼리에틸렌(PE-X)<br>가교화 블리에틸렌(PE-X)<br>가루세탁비누                                                                                   | <ul> <li>사험한옥명</li> <li>분야</li> <li>공통분야</li> <li>플라스틱/고무분야</li> <li>악품/세제분야</li> </ul>                                                                                                    | · 사험병<br>상세분야<br>수도용 기자제 용<br>출 시험<br>플라스틱<br>세제/비누                                                                                                    | 8世<br><u> 人間物間</u><br>KS M 3357<br>KS M 3357<br>KS M 2704                                                                                                  | <ul> <li>• 분야 전체</li> <li>• 분야</li> <li>· 현석</li> <li>비고</li> <li>KS 품목, 시험판(지름 75mm 이하 : 1m × 1개 / 지름<br/>100mm 이상 : 0.5m × 1개) (지름 100mm 미상의 관은<br/>한록면을 막아 주셔야만 시험 가능합니다)</li> <li>응출시판 : 1m × 4개</li> <li>완제품 1 개 이상</li> </ul>                                                                                                    |
| • 품옥명<br>풍덕명<br>가교화 흘리에탈현(PE-X)<br>가교화 플리에벌현(PE-X)<br>가루세탁비누<br>가성소다                                                                           | · 사험한옥영<br>분야<br>공동분야<br>플라스틱/고무분야<br>약품/세제분야<br>약품/세제분야                                                                                                    | → 시험병           상세분야           수도용 기자재 용<br>출 시험           플라스틱           세제/비누           무기/유기약품                                                                                                    | 8년<br><u>시영양</u> 년<br>KS M 3357<br>KS M 3357<br>KS M 2704<br>KS M 1211                                                                                     | • 분야 전체 ● · 경색       · 분야 전체 ● · 경색       KS 품목, 시험끈(자름 75mm 이하 : 1m × 1개 / 지름 100mm 이상 : 0.5m × 1개) (자름 100mm 이상의 관은 한직면을 막아 주셔야만 시험 가능합니다)       응울시펻 : 1m × 4개       완제종 1 개 이상       시료량 : 액상:300ml 고상:300 g                                                                                                    |
| , 통옥명<br>종옥명<br>가교화 플리에탈컨(PE-X)<br>가교화 플리에발컨(PE-X)<br>가루세탁비누<br>가경소다<br>가성소다 (고체함)                                                             | <ul> <li>· 사업한옥영</li> <li>분야</li> <li>공통분야</li> <li>물라스틱/고무분야</li> <li>약품/세제분야</li> <li>약품/세제분야</li> <li>약품/세제분야</li> </ul>                                                                                                    | → <b>시험원</b><br>상세분야<br>수도용 기자재 용<br>출시험<br>플라스틱<br>세제/비누<br>무기/유기약품<br>무기/유기약품                                                                                                    | 8世<br><u>시영방법</u><br>KS M 3357<br>KS M 3357<br>KS M 2704<br>KS M 1211<br>KS M 1403                                                                         | • 분야 전체 • · 경석<br>비교<br>KS 품목, 시험편(지름 75mm 이하 : 1m × 1개 / 지름<br>100mm 이상 : 0.5m × 1개)(지름 100mm 이상의 관은<br>한쪽면을 막아 주셔야만 시험 가능합니다)<br>용출시편 : 1m × 4개<br>완제통 1 개 이상<br>시료량 : 액상:300ml 고상:300 g<br>시료량 : 300g                                                                                                    |
| * 품옥명<br>풍옥명<br>가교화 플리에빌렌(PE-X)<br>가교화 플리에빌렌(PE-X)<br>가루세탁비누<br>가성소다<br>가성소다<br>기성소다 (고체험)<br>가스용 플리에빌렌(PE) 관                                  | <ul> <li>사천한옥영</li> <li>분야</li> <li>공통분야</li> <li>물라스틱/고무분야</li> <li>약품/세제분야</li> <li>약품/세제분야</li> <li>약품/세제분야</li> <li>록라스틱/고무분야</li> </ul>                                                                                                    | → <b>시현병</b><br>상세분야<br>수도용 기자재 용<br>출 시험<br>플라스틱<br>세제/비누<br>무기/유기약품<br>무기/유기약품<br>플라스틱                                                                                                    | 8世                                                                                                    | · 분야     전체     · 경석       비고        KS 품목, 시험편(자름 75mm 이하 : 1m × 1개 / 자름<br>100mm 이상 : 0.5m × 1개) (자름 100mm 미상의 관은<br>한폭면을 막아 주셔야만 시험 가능합니다)       응출시편 : 1m × 4개       완제품 1 개 이상       시료량 : 액상:300ml 고상:300 g       시료량 : 300g                                                                                                    |
| • 흡옥명<br>중목명<br>가교화 플리에빌렌(PE-X)<br>가교화 플리에빌렌(PE-X)<br>가루세탁비누<br>가장소다<br>가장소다<br>가장소다 (고체함)<br>가스를 플리에빌렌(PE) 관<br>가스주입단업유리                      | · 사험한옥명           분야           공통분야           플라스틱/고무분야           약품/세제분야           약품/세제분야           약품/세제분야           학품/세제분야           학품/세제분야           학품/세제분야           학품/세제분야           학품/세제분야           학품/세제분야           학품/세제분야           학품/세제분야           학품/세제분야                                                                                                    | · 사형병<br>상세분야<br>수도용 기자제 용<br>출근스틱<br>세제/비누<br>무기/유기약품<br>물근스틱<br>무기/유기약품<br>물근스틱<br>유리제품                                                                                                    | 日本                                                                                                    | · 분야         전체         · 현석           비고         KS 품목, 시험판(지름 75mm 이하 : 1m × 1개 / 지름 100mm 이상 : 0.5m × 1개) (지름 100mm 미상의 관은 한록면을 막아 주셔야만 시험 가능합니다)         응출시편 : 1m × 4개           완제품 1 개 이상         시료량 : 액상:300ml 고상:300 g         시료량 : 300g           진항복 의뢰시 시료 최소 15 장 필요 / 시료크기 350mm*500mm, 출장시험인 경우 해당 항복수수료 50% 함인         ************************************ |
| • <b>흡옥명</b><br>중 <b>독명</b><br>가교화 플리에탈렌(PE-X)<br>가교화 플리에탈렌(PE-X)<br>가루세탁비누<br>가상소다<br>가성소다 (고체혈)<br>가스용 플리에탈렌(PE) 관<br>가스주입단열유리<br>가실아스활트 호합물 | <ul> <li>· 사험한옥영</li> <li>분야</li> <li>공통분야</li> <li>플라스틱/고무분야</li> <li>약품/세제분야</li> <li>약품/세제분야</li> <li>약품/세제분야</li> <li>학품/세제분야</li> <li>학품/세제분야</li> <li>학품/세제분야</li> <li>2학측/토건자재분야</li> <li>건축/토건자재분야</li> </ul>                                                                                                    | <ul> <li>사험병</li> <li>상세분야</li> <li>수도용 기자제 용<br/>출 시험</li> <li>플라스틱</li> <li>세제/비누</li> <li>무기/유기약품</li> <li>무기/유기약품</li> <li>플라스틱</li> <li>유리제품</li> <li>건촉/토건</li> </ul>                                    | 日本                                                                                                    | · 분야     전체     · 건석       비고     KS 품목, 시험핃(지를 75mm 이하 : 1m × 1개 / 지름<br>100mm 이상 : 0.5m × 1개) (지를 100mm 미상의 관은<br>한록면을 막아 주셔마만 시험 가능합니다)       응출시편 : 1m × 4개       환제통 1 개 이상       시료량 : 액상:300ml 고상:300 g       시료량 : 300g       전향력 의뢰시 시료 최소 15 장 필요 / 시료크기<br>350mm*500mm, 출장시험인 경우 해당 항륙수수료<br>50% 발인                                                                |
| · 흡옥명           · 중옥명           · · · · · · · · · · · · · · · · · · ·                                                                          | 분야           분야           공통분야           출근스틱/고무분야           약품/세제분야           약품/세제분야           약품/세제분야           학품/세제분야           학품/세제분야           학품/세제분야           학품/세제분야           학품/세재분야           학품/세재분야           학품/세재분야           학품/세재분야           학품/세재분야           학품/세재분야           학품/세재분야           학품/세재분야           학품/세재분야           학품/세재분야           학품/세재분야           학품/대景           학품/대景           학품/대景           학품/대景           학품/대景           학품/대景           학품/대景           학품/대景           학景           학景           학景           학景           학景           학景           학景           학景           학景           학景           학景           학景           학景           학景           학景           학景           학景           학景           학景 | <ul> <li>→ 시험병</li> <li>상세분야</li> <li>수도용 기자재 용<br/>출 시험</li> <li>플라스틱</li> <li>세제/비누</li> <li>무기/유기약품</li> <li>무기/유기약품</li> <li>무기/유기약품</li> <li>로라스틱</li> <li>유리제품</li> <li>건축/토건</li> <li>도료/회석제</li> </ul> | KS M 3357     KS M 3357     KS M 3357     KS M 2704     KS M 1211     KS M 1403     KS M 3514     Sth 표준(SPS-<br>KFGIA-002-1799)     KS F 2349     KSM6080 | · 분야     전체     • 경색       비고     KS 품목, 시험끈(자름 75mm 이하 : 1m × 1개 / 지름 100mm 이상 : 0.5m × 1개) (자름 100mm 이상의 관은 한직면을 막아 주셔야만 시험 가능합니다)       응출시펻 : 1m × 4개       완제롱 1 개 이상       시료량 : 액상:300ml 고상:300 g       시료량 : 300g       전학목 의뢰시 시료 최소 15 장 필요 / 시료크기 350mm*500mm, 출장시험인 경우 해당 학목수수료 50% 발인       시료량 : 4L, 접수시 색상에 유의바랍니다.                                            |

1|2|3|4|5|6|7|8|9|10 .

이전화면 ←

|        |       |                                 |                        |                                                                                                |      | rione -        | - COC CSR+VITE - CC  |
|--------|-------|---------------------------------|------------------------|------------------------------------------------------------------------------------------------|------|----------------|----------------------|
|        |       | 플목지정                            | → 접수등록                 | →<br><u> </u> <u> </u> <u> </u> <u> </u> <u> </u> <u> </u> <u> </u> <u> </u> <u> </u> <u> </u> |      | 승인완료           | 걸제완료                 |
| # 20   | 4     | 71                              | 서스티                    |                                                                                                |      | 이전화면 ←<br>(11) | → 접수전행<br>(다용) → 전적A |
| 10 m c | 5     | 01                              |                        |                                                                                                |      |                |                      |
| 27     | 733   |                                 | 8/4/4/2012-7/1-7/-1-18 |                                                                                                |      |                |                      |
| 비고     | 11-12 | ۸.<br>ا                         | 료량 : 액상:300ml 고상:300   | g                                                                                              |      |                |                      |
| 1771   | 비호    |                                 | 한목명                    | 기분수수료                                                                                          | 처리기간 |                | มอ                   |
|        | 1     | NaOH                            | 5 10                   | 30 000                                                                                         | 10   |                | to f at.             |
|        | 2     | Na <sub>2</sub> CO <sub>2</sub> |                        | 30,000                                                                                         | 10   |                |                      |
|        | 3     | NaCl                            |                        | 30.000                                                                                         | 10   |                |                      |
|        | 4     | Feg Os                          |                        | 30,000                                                                                         | 10   |                |                      |
| E      | 5     | 비중                              |                        | 5.000                                                                                          | 7    |                |                      |
| 1      | 6     | 황산나트를                           |                        | 30,000                                                                                         | 10   |                |                      |
| 0      | 7     | 이산화규소                           |                        | 30,000                                                                                         | 10   |                |                      |
| E      | 8     | 산화알루미                           | <b>a</b>               | 30,000                                                                                         | 10   |                |                      |
| 0      | 9     | 산화칼슘                            |                        | 30,000                                                                                         | 10   |                |                      |
|        | 10    | 산화마그네                           | ê                      | 30,000                                                                                         | 10   |                |                      |
|        | 11    | 망간                              |                        | 30,000                                                                                         | 10   |                |                      |
|        | 12    | 비소(As <sub>2</sub> 0            | 05 로서)                 | 50,000                                                                                         | 10   |                |                      |
| E      | 13    | 크롬                              |                        | 30,000                                                                                         | 10   |                |                      |
|        | 14    | 카드뮴                             |                        | 30,000                                                                                         | 10   |                |                      |
| 0      | 15    | 납                               |                        | 30,000                                                                                         | 10   |                |                      |
| 0      | 16    | 수은                              |                        | 50,000                                                                                         | 10   |                |                      |
| 1      | 17    | 기본료                             |                        | 5,000                                                                                          | 0    |                |                      |
|        | 항목:   | 수수료                             | 기타수수료                  | 715                                                                                            | Ē    | 부가세(VAT)       | 총금액(VAT포함)           |
|        |       | 0                               | 0                      | 5.0                                                                                            | 00   | 500            | 5,500                |

### ▶ 품목을 선택하면 아래 화면이 나옵니다.

1수

⑨ 규격 : 품명에 대한 규격 및 규격조회가 가능합니다. (KS 검색 등)

(PARTⅢ에서 자세히 설명해 드리겠습니다.)

1 이전화면 : 품명의 품명 대분류부터 조회가 가능합니다.

⑩ 비고 : 품목에 대한 시료량, 조건 등을 비고란에서 확인할 수 있습니다.

② 접수진행 : KTR에 온라인접수 등록회원인 경우에만 접수진행이 가능합니다.

이 전 화 면 ← 적수진행 (다음) → 건적사인쇄

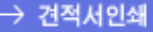

| 견적서<br>150-038 서울특별시 영등포구 영등포동 8가 88-2<br>88-2, Yeongdeungpo-dong 8ga, Yeongdeungpo-gu, Seoul, 150-038, Korea<br>Tel: 1577 - 0091 Fax: 02 - 2634 - 1008<br>www.ktr.or.kr           |    |
|----------------------------------------------------------------------------------------------------|----|
| 150-038 서울특별시 영등포구 영등포동 8가 88-2         88-2, Yeongdeungpo-dong 8ga, Yeongdeungpo-gu, Seoul, 150-038, Korea         Tel : 1577 - 0091 Fax : 02 - 2634 - 1008         www.ktr.or.kr |    |
| 플루머 기사성 소대                                                                                                    |    |
|                                                                                                    |    |
| 분류 약품/세제분야>무기/유기약품                                                                                                    |    |
| 규격 KS M 1211                                                                                                    |    |
| 비고 시료량 : 액상:300ml 고상:300 g                                                                                                    |    |
| 번호 항목명 기본수수료 처리기간 비고                                                                                                    |    |
| 1 NaOH 30,000 10                                                                                                    |    |
| 2 Na <sub>2</sub> CO <sub>3</sub> 30,000 10                                                                                                    |    |
| 3 NaCl 30,000 10                                                                                                    |    |
| 4 Fe <sub>2</sub> O <sub>3</sub> 30,000 10                                                                                                    |    |
| 5 기본료 5,000 0                                                                                                    |    |
| 항목수수료 기타수수료 기본료 부가세(VAT) 총금액(VAT포                                                                                                    | 참) |
| 120,000 0 5,000 12,500 <b>137,500</b>                                                                                                    |    |

# Ⅲ. 온라인 신청 접수 진행방법

▶ ⑫항을 클릭하면 아래의 화면이 나옵니다.

| 품목명        |       | 가성소                               | Ēŀ.                        |                     |                         |                     |        |        |          |          |
|------------|-------|-----------------------------------|----------------------------|---------------------|-------------------------|---------------------|--------|--------|----------|----------|
| 분류         |       | 약품/세                              | 제분야>무기/유기약품                |                     |                         |                     |        |        |          |          |
| 73         | 7리조희  | KS M 1                            | 211                        |                     |                         |                     |        |        |          |          |
| 비고         |       | 시료량                               | : 액상:300ml 고상:300          | g                   |                         |                     |        |        |          |          |
| 제 품        | 명 역   | 경예사 적                             | ·성예시를 확인 후 입력히             | 여 주십시오.             |                         |                     |        |        |          |          |
| 2 시험수      | 당 직   | 성요령 0                             | 4 •                        |                     |                         |                     |        |        |          |          |
| 8          | 변호    |                                   | 3 한옥명                      |                     | 비고                      | 7                   | 본수수료   | 처리기간   |          | 4 조건     |
| 1          | 1     | NaOH                              |                            |                     |                         |                     | 30,000 | 10     |          |          |
|            | 2     | Na <sub>2</sub> CO <sub>3</sub>   |                            |                     |                         |                     | 30,000 | 10     |          |          |
| V          | 3     | NaCl                              |                            |                     |                         |                     | 30,000 | 10     |          |          |
| 7          | 4     | Fe <sub>2</sub> O <sub>3</sub>    |                            |                     |                         |                     | 30,000 | 10     |          |          |
|            | 5     | 비중                                |                            |                     |                         |                     | 5,000  | 7      |          |          |
| 10         | 6     | 황산나트를                             |                            |                     |                         |                     | 30,000 | 10     |          |          |
| 23         | 7     | 미산화규소                             |                            |                     |                         |                     | 30,000 | 10     |          |          |
| 8          | 8     | 산화알루미뉟                            | 5                          |                     |                         |                     | 30,000 | 10     |          |          |
| 6          | 9     | 산화칼슘                              |                            |                     |                         |                     | 30,000 | 10     |          |          |
| 10         | 10    | 산화마그네슘                            | 8                          |                     |                         |                     | 30,000 | 10     |          |          |
| 12         | 11    | 망간                                |                            |                     |                         |                     | 30,000 | 10     |          |          |
| 13         | 12    | 비소(As <sub>2</sub> O <sub>3</sub> | 로서)                        |                     |                         |                     | 50,000 | 10     |          |          |
|            | 13    | 크롬                                |                            |                     |                         |                     | 30,000 | 10     |          |          |
| 23         | .14   | 카드뮴                               |                            |                     |                         |                     | 30,000 | 10     |          |          |
| 13         | 15    | 납                                 |                            |                     |                         |                     | 30,000 | 10     |          |          |
| 15         | 16    | 수은                                |                            |                     |                         |                     | 50,000 | 10     |          |          |
| 2          | 17    | 기본료                               |                            |                     |                         |                     | 5,000  | 0      |          |          |
| 3 항목:      | 수수료   | 감면율                               | 🖸 기타수수료                    | 기본료                 | 부본료                     | 부가세(V/              | λT) 5  | 응료     | 조정금백     | 2 송금역    |
| 120,0      | 00    | 0                                 | 0                          | 5,000               | 0                       | 12,500              | 1      | 0      | 0        | 137,500  |
| )<br>승금맥 = | (((한목 | 수수료 x 감면                          | 률) + 기타수수료 + 기             | 본료+부본료) x           | 부가세(VAT)) *             | 우승료 + 조정            | 금맥     |        |          |          |
| ■ 성적사      | 1용도   |                                   | 풍질관리용                      | •                   |                         |                     |        |        |          |          |
| 설명         |       |                                   | 제품 품질의 유지 및<br>(당 시형연구원의 사 | 향상을 기하기<br>전 서면동의 없 | 위한 관리용 (<br>미 홍보, 선전, 종 | 성적사업니다.<br>랑고 및 소송용 | 응으로 사용 | 볼수 없으며 | 용도 예외의 / | 사용을 금합니다 |
| 세공계산       | 저발논   | 업체                                | 한국화학용합시험연구                 | 원 🛛                 | 성적서에 표기                 | 할 업체                |        |        | 계산서업체    | 타업체검색    |

| 😰 시험자에게 남기는 글     |               |                                                          |                |                                       |               |
|-------------------|---------------|----------------------------------------------------------|----------------|---------------------------------------|---------------|
| 📧 시험성책서 원본        | ● 국문1부 ◎ 영문1부 | 시험성적서 동본(부                                               | 폰) 국문이 부,영문이   | 무                                     |               |
| 🖸 텩배사료 수거할 곳 [상동] | 선택하세요         | <ul> <li>텩배시료주는사람</li> </ul>                             | 전화번호           | 1 1 1 1 1 1 1 1 1 1 1 1 1 1 1 1 1 1 1 | 2             |
| 🖸 성적서 받을 곳        | 선핵하세요         | • 성적서받는사람                                                | 채현명 전화번호       | 0221640039 世三                         | ₩ 01053924631 |
| 🔟 시험완료후 시료처리      | (第2)          | <ul> <li>· · · · · · · · · · · · · · · · · · ·</li></ul> | ☑ 텩배/E-mail 응득 | ₽ III FAX ⊛₽                          |               |
| 세금계산서 받는 업체       | 한국화학용합시험연구원   | 정적서에 표기할                                                 | 업체             | 계신서업체                                 | 타업체검색         |

이전화면 🔶 🕁 등목지장

# (1)제품명 : 제품명을 입력 시 반드시 작성 예시를 확인 후 입력하시기 바랍니다.

| 제품(품목)명        | 가능 여부 | 비고            |
|----------------|-------|---------------|
| 수도용폴리에틸렌관      | О     | 표준명칭으로 기록 요망  |
| 복층유리(1종2류)     | О     | 종류, 호칭 기록 가능  |
| 수도용폴리에틸렌관(회사명) | Х     | 회사명 기입은 절대 불가 |
| 수도용폴리에틸렌관(DS)  | О     | 이니셜은 가능       |
| 수도용폴리에틸렌관(상표명) | 0     | 자사제품의 경우만 가능  |

▶ 의뢰할 시험시료의 재질명 반드시 기입

| 제품(품목)명               | 가능 여부 | 비고           |
|-----------------------|-------|--------------|
| 금속시편(SUS 304 : 몸체)    | Ο     |              |
| 자동차부품(WPSTP)          | Ο     | Lot 번호 기록 가능 |
| 전자부품(AL-01 : Lot 000) | Ο     | Lot 번호 기록 가능 |
| 약품(BCD)               | Ο     |              |
| 4MP-MSC               | Х     |              |
| 시험시료                  | Х     |              |
| SAMPLE 1              | Х     |              |
| 금속시편(SM45C : 대림산업)    | Х     |              |

## ▶ 기타의 경우(2개 이상 시료명, 데이터수치명기, 타사제품명 기입 불가)

| 제품(품목)명           | 가능 여부 | 비고             |
|-------------------|-------|----------------|
| 플라스틱시편(케이스)       | 0     |                |
| 플라스틱시편(몸통, 케이스)   | X     | 2개 이상 시료 명기 불가 |
| 고무시편(경도 70)       | X     | 데이터 수치 명기 불가   |
| 고무시편(70)          | 0     | 호칭은 명기 가능      |
| 압축강도(28일)         | X     |                |
| 압축강도(파괴일 : 2월 5일) | 0     |                |
| 물(족욕기 30분 사용수)    | Х     |                |

### (2) 시험수량 : 시험수량 입력 시 반드시 작성요령 확인 후 입력하시기 바랍니다.

| 🥭 * | **작성요령** - Windows Internet Explorer 📃 💻 🔤                                          |   |
|-----|-------------------------------------------------------------------------------------|---|
|     | 한국학학용합시험연구원<br>Refla TESTRIGE A ESSEARCE RESTERTE                                   | * |
|     | Information                                                                         |   |
|     | ▶서로 다른 2개 이상의 시험시료를 성적서 1장으로 받을 경우에만 수<br>랑선택을 하십시오.                                |   |
|     | ▶서로 다른 2개 이상의 시험시료를 각각 <mark>별도의 성적서</mark> 로 받을 경우<br><mark>수량선택</mark> 을 하지 마십시오. |   |
|     | ▶별도의 성적서로 받을 경우 각각 <mark>추가로 접수</mark> 하십시오.                                        |   |
|     | → 닫기                                                                                | Ŧ |

- (3) 항목명 : 온라인 신청 접수 화면에서 고객님이 선택한 품목명에 해당하는 시험 항목명입니다.
  비고 : 시험항목에 대한 시료량, 조건 등을 비고란에서 확인할 수 있습니다.
  - 처리기간: 시험수수료 납부 후 시험처리기간을 의미합니다.(토, 일요일 포함, 공휴일 제외)
     온라인 접수신청 후 고객님께서 성적서를 받기까지의 기간은 택배 집하 및 배송 관계로 인해
     화면상의 처리 기간보다 1일 정도 늦게 처리됩니다. (예 : RoHS 처리기간 7일)

 (4) 조건 : 시험항목마다 조건이 필요한 시험항목이 있습니다. 그 항목에 맞는 조건을 입력하시면 됩니다. 예를 들면 아래의 염수분무시험인 경우는 시간 조건이 반드시 필요하기 때문에 고객님께서 입력을 해주셔야만 합니다. (필수사항)

|          | 번호 | 3 항목명  | <u>Ы</u> Ъ | 기본수수료  | 처리기간 | 4 조건   |
|----------|----|--------|------------|--------|------|--------|
| <b>V</b> | 1  | 염수분무시험 |            | 10,000 | 7    | 시간[200 |
| <b>V</b> | 2  | 외관     |            | 1,500  | 7    |        |
| 1        | 3  | 기본료    |            | 5,000  | 0    |        |

• 시험수수료 산출근거

시험수수료 산출근거는 세부내역(항목수수료 등)의 합으로 총금액이 산정됩니다.

• 성적서 용도

품질관리용 : 제품 품질의 유지 및 향상을 기하기 위한 관리용 성적서입니다.

## (제출용, 이외의 경우 모두 품질관리용입니다.)

| 🔞 성적서 용도 | 품질관리용 ▼                                                                                                |
|----------|----------------------------------------------------------------------------------------------------|
| 설명       | 제품 품질의 유지 및 향상을 기하기 위한 관리용 성적서입니다.<br>(당 시험연구원의 사전 서면동의 없이 홍보,선전,광고 및 소송용으로 사용될수 없으며 용도 이외의 사용을 금합니다.) |

(10) 시험완료 후 시료처리 : 시료는 시험완료 후 폐기처리됩니다.
 시료반환을 원하시는 경우에는 "시험자에게 남기는 글"로 요청해주시기 바라며 반환시료는 세금계
 산서 업체로 택배 송부되고, 택배료는 착불로 보내드립니다.
 반환시료는 성적서보다 1~2일 정도 늦게 도착할 수도 있습니다.

(11) 성적서 발송형태 : 원본성적서는 택배/E-mail 송부는 자동체크되며, FAX 송부를 원하시는 고객님은 FAX 송부에 체크해주세요.

(12) 성적서 받을 주소

세금계산서 받는 업체 : 세금계산서 받는 업체로 성적서가 택배 발송됩니다. 성적서에 표기할 업체 : 9번 성적서 표기할 업체로 성적서가 택배 발송됩니다.

기타 : 클릭하면 아래의 화면이 나옵니다.

| 😰 성적서 받을 곳 | 71Eł 🔻 | 성적서받는사람 | 전화번호 | 핸드폰 |
|------------|--------|---------|------|-----|
| 성적서 받을 주소  | 우편번호   | Σ       |      |     |

우편번호 클릭 후 주소를 입력하면 성적서가 해당 주소로 택배 발송됩니다. 현장(의뢰인 주소) : 의뢰인 주소로 성적서가 택배 발송됩니다. (13) 성적서 받는 사람 : 접속한 고객님의 정보가 자동으로 입력되어 있으며, 다른 분께서 받으실
 경우 필히 성명 및 전화번호를 입력하여 주시기 바랍니다.

(15) 택배시료 수거할 곳
세금계산서 받는 업체 : 세금계산서를 받는 업체로 택배시료를 수거하러 갑니다.
성적서에 표기할 업체 : 9번 성적서 표기할 업체로 택배시료를 수거하러 갑니다.
기타 : 클릭하면 아래의 화면이 나옵니다.

(16) 시험성적서 원본 : 원본 시험성적서의 언어 중 국문 및 영문을 택일하여 주십시오. (원본성적서는 1부만 발행되며, 중복발행은 불가합니다.)

시험성적서 등본 : 시험성적서 등본을 국문과 영문을 구분하여 원하는 매수만큼 숫자로 입력하여 주십시오. (1부당 추가 3,300원 별도 부과)

(23) 시험자에게 남기는 글 : 시험 및 접수 시 부탁하고 싶은 말이나 참고사항을 적어주세요.(예. 배합비, 시료보관 문제 등)

### Ⅳ. 수정 및 접수 진행사항 확인

접수한 내용을 수정하고자 할 때는 제품명을 클릭하고 "내역수정"을 클릭 후 온라인신청 접수 진행 방법(PART Ⅲ)에 따라 수정 가능합니다.

접수한 내용을 삭제하고자 할 때는 제품명을 클릭하고 "내역삭제"를 클릭하면 접수한 내용이 삭제 됩니다.

온라인 접수 후 KTR에서 접수한 내용을 검토하여 승인이 완료되면 고객님께 "승인완료" 휴대폰 문 자메시지를 보내드립니다.

문자메시지 내용 : KTR 승인완료 홈페이지 방문 결제요망 결제금액 OOO,OOO원, 접수내역확인

고객님께서 다시 홈페이지에 접속하여 "접수내역확인"을 클릭하면, 진행상태에서 "승인완료"를 볼 수 있습니다.

결제하기 위한 방법으로 "(결제요망)"을 클리갛여 승인 내용을 보고 "결제처리"하는 방법, 승인된 내용을 보지 않고 결제란에 체크 후 "결제처리"하는 두 가지 방법이 있습니다.

"결제처리"를 클릭하면 결제방법 창에서 신용카드, 계좌이체, 직접입금 중 한 가지를 선택합니다.

KTR에서 결제완료가 확인되면 접수 완료된 정식 접수번호가 부여됩니다.

(접수내역확인에서 접수번호가 000000에서 TAE-000000으로 변경됩니다.)

"접수내역확인"에서 필히 접수번호를 확인바랍니다.

결제하신 금액에 대한 세금계산서는 전자세금계산서 사이트에 접속하면 어디서나 출력 가능합니다. 결제가 완료된 후 진행 상태는 접수내역 확인을 통해서 진행 상태를 알 수 있으며, 또한 홈페이지 화면에서 성적서 조회를 통해서 진행 상태를 확인할 수 있습니다.

| _                                                                      |                                                                                                    |                                                        |                              |                                      | HOME · ENGLISH · 日本語 · 中文 전域間指型기 · · |                                                                                                    |                                           |  |
|------------------------------------------------------------------------|----------------------------------------------------------------------------------------------------|--------------------------------------------------------|------------------------------|--------------------------------------|--------------------------------------|----------------------------------------------------------------------------------------------------|-------------------------------------------|--|
| ₭₸₸ 한국화학융합시험연구원                                                        | ! .                                                                                                    | 시험 인                                                   | 인증 그                         | 2육·컨설팅                               | 고객마당                                 | 알림마당                                                                                                    | KTR소개                                     |  |
| 러시아<br>시험으로<br>5000000000000000000000000000000000000                   | <b>연구소 설립</b><br>경제권 연계·협력 사업' 주관기<br>2의 헬스케어연구소를 조성중<br>1중 및 등록사업과<br><sup>1축</sup> , 헬스케어소재 글로벌화를<br>허브로 자리매김하고 있습니다                                       | 관으로 선정돼<br>입니다.<br>모색하고<br>다.                          |                              |                                      |                                      | 화학 · 플라스틱 인종 · 컨<br>· 페인트 · · 녹석신<br>전기전자<br>· LED <b>KTR</b><br>업무<br>금속 · 신소재<br>· 도목 · 건축<br>자동차 · 조선 <sup>환</sup> 경단<br>· · 환경단 | 설명<br>의료기기<br>헬스케이<br>1<br>건<br>지로 아동합니다. |  |
| 핫 이슈 KTR의 현재 주요 사업을 확인하실 수                                             | > 있습니다.                                                                                                    |                                                        | _                            |                                      | ł                                    | 통합검색   직원검색                                                                                                    |                                           |  |
| ○ 헬스케어 연구소 ○ Energy<br>POPUP 1234 5                                    | Star 인증시험 ○ CE 인증<br>공지사항   뉴스   고시공고                                                                                                    | <ul> <li>• 화학물질등</li> </ul>                            | 록 O CDM<br>참여마당              | • GOST-R                             |                                      | ۵<br>م                                                                                                    | <u>김</u> 씨                                |  |
| 토양오염조사, 환경평가업무,<br>일반위탁시험 등 수행<br>시험문의 : 환경안전팀<br>(031-999-3146, 3148) | - Incu EU RoHS2 규제 대<br>- 전동기 효율측정 서비스<br>- 제7회 KTR 기술홈닥터 1<br>- 경기도 녹색에너지 기업<br>- RoHS II 대응 세미나(건<br>- KTR, 형광램프 대체형 L<br>- 유럽 건축자재 설명회 7<br>- KTR 천안지원 이전 | 배용 KTR 무료<br>: 실시<br>실시<br>지원 공<br>전원 마감<br>ED램프<br>배최 | Q&A<br>:: 산하<br>:: 유관<br>채용공 | 사이트 바로가기 ::<br>기관 바로가기 ::<br>3고 입찰공기 | •                                    | 택배<br>접수<br>시험접수<br>성적서<br>조회<br>안전인증조회                                                                                             | 올라인<br>접수                                 |  |
| ⓓ €                                                                    | <b>V</b> EI                                                                                                    | Name Alexand                                           | <b>e</b>                     |                                      | Õ                                    |                                                                                                    | <b>*</b>                                  |  |